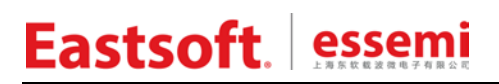

文档编号: AN2020

上海东软载波微电子有限公司

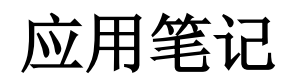

# ES32F36xx\_Bootloader

修订历史

| 版本              | 修改日期            | 更改概要                                    |
|-----------------|-----------------|-----------------------------------------|
| V1.0            | 2020-01-17      | 初版                                      |
| \/1_1           | 2020 00 22      | 1. 修改基于 USB 模式的 Bootloader 方案的升级文件格式    |
| V I. I          | V1.1 2020-09-22 | 2. 修改基于 USB 模式的 Bootloader 方案的启动流程      |
| V1.2 2021-04-21 |                 | 1. 新增基于 ES_USB_Lab 软件的 Bootloader 升级方案  |
|                 |                 | 2. 修改 Boot、APP 程序的在 FLASH 以及 SRAM 的位置划分 |
| V1.3            | 2023-11-28      | 1. 增加 2.7.2 章节: bin 文件添加 CRC 校验码        |

地址:上海市徐汇区古美路 1515 号凤凰园 12 号楼 3 楼 邮编: 200235 E-mail: support@essemi.com 电话: +86-21-60910333 传真: +86-21-60914991 网址: <u>http://www.essemi.com/</u>

版权所有©

上海东软载波微电子有限公司

本资料内容为上海东软载波微电子有限公司在现有数据资料基础上慎重且力求准确无误编制而成, 本资料中所记载的实例以正确的使用方法和标准操作为前提,使用方在应用该等实例时请充分考虑 外部诸条件,上海东软载波微电子有限公司不担保或确认该等实例在使用方的适用性、适当性或完 整性,上海东软载波微电子有限公司亦不对使用方因使用本资料所有内容而可能或已经带来的风险 或后果承担任何法律责任。基于使本资料的内容更加完善等原因,上海东软载波微电子有限公司保 留未经预告的修改权。使用方如需获得最新的产品信息,请随时用上述联系方式与上海东软载波微 电子有限公司联系。

目录

| 内容目录 |                                 |    |
|------|---------------------------------|----|
| 第1章  | Bootloader 简介                   | 5  |
| 1.1  | 概述                              | 5  |
| 1.2  | 启动位置                            | 5  |
| 第2章  | 基于 1K-Xmodem 协议的 Bootloader 方案  | 7  |
| 2. 1 | Xmodem 协议                       | 7  |
| 2.2  | 地址划分                            | 7  |
| 2.   | 2. 1  程序运行于 FLASH               | 7  |
| 2.   | 2. 2 程序运行于 SRAM                 | 7  |
| 2.3  | Bootloader 命令行                  | 7  |
| 2.4  | Bootloader 运行流程                 | 8  |
| 2.5  | 工程介绍                            | 8  |
| 2.6  | 工程演示                            | 8  |
| 2.7  | 注意事项                            | 10 |
| 2.   | .7.1 串口设置                       | 10 |
| 2.   | . 7. 2 bin 文件添加 CRC 校验码         |    |
| 2.   | . 7.3 bin 文件生成方式                |    |
|      | 2. 7. 3. 1 MDK                  |    |
|      | 2. 7. 3. 2 IAR                  |    |
|      | 2. 7. 3. 3 GCC                  |    |
| 第3章  | 基于 USB 从机模式的 Bootloader 方案      | 14 |
| 3. 1 | 实现原理                            | 14 |
| 3. 2 | 启动流程                            | 15 |
| 3. 3 | 工程介绍                            |    |
| 3.4  | 用户程序链接文件配置                      |    |
| 3.   | . 4.1 程序运行于 FLASH               |    |
| 3.   | . 4. 2 程序运行于 SRAM               |    |
| 3. 5 | 工程演示                            |    |
| 3.6  | 注意事项                            | 17 |
| 第4章  | 基于 USB 主机模式的 Bootloader 方案      |    |
| 4. 1 | 实现原理                            |    |
| 4.2  | 启动流程                            | 19 |
| 4.3  | 工程介绍                            |    |
| 4.4  | 用户程序链接文件配置                      | 20 |
| 4.   | . 4. 1 程序运行于 FLASH              |    |
| 4.   | . 4. 2 程序运行于 SRAM               |    |
| 4.5  | 工程演示                            | 20 |
| 4.6  | 注意事项                            |    |
| 第5章  | 基于 ES_USB_lab 软件的 Bootloader 方案 | 21 |
| 5. 1 | 实现原理                            | 21 |
| 5.2  | 启动流程                            | 21 |
| 5.3  | 工程介绍                            |    |
|      |                                 |    |

| 5.4  | 用       | 户程序链接文件配置                          | 23 |
|------|---------|------------------------------------|----|
|      | 5.4.1   | 程序运行于 FLASH                        | 23 |
| 5.5  | 工       | 程演示                                | 24 |
| 5.6  | 注       | 意事项                                | 24 |
| 第6章  | 用       | 户程序连接文件设计                          | 25 |
| 6. 1 | 程       | 序运行于 FLASH(基于 UART-XMode、主 USB 模式) | 25 |
|      | 6. 1. 1 | MDK                                | 25 |
|      | 6. 1. 2 | IAR                                | 26 |
|      | 6. 1. 3 | GCC                                | 26 |
| 6.2  | 程       | 序运行于 FLASH(基于从 USB 模式)             | 27 |
|      | 6. 2. 1 | MDK                                | 27 |
|      | 6. 2. 2 | IAR                                | 27 |
|      | 6. 2. 3 | GCC                                | 28 |
| 6.3  | 程       | 序运行于 SRAM                          | 28 |
|      | 6. 3. 1 | MDK                                | 28 |
|      | 6. 3. 2 | IAR                                | 29 |
|      | 6. 3. 3 | GCC                                | 29 |
| 第7章  | FA      | AT 文件系统简介                          | 30 |
| 7. 1 | FA      | AT 文件系统概述                          | 30 |
| 7.2  | FA      | AT 文件系统整体布局                        | 31 |
| 7.3  | FA      | AT 文件系统的保留区                        | 31 |
| 7.4  | FA      | AT 表简介                             | 34 |
|      | 7. 4. 1 | FAT 表的概述                           | 34 |
|      | 7. 4. 2 | FAT 表的特性                           | 34 |
| 7.5  | FA      | AT 目录结构                            | 36 |

# 第1章 Bootloader 简介

### 1.1 概述

Bootloader 是在系统运行前执行的一小段程序,通过这一小段程序,可以初始化硬件设备,建 立内存空间的映射表,从而建立适合的系统软硬件环境,为最终引导系统内核运行做好准备。由于 Bootloader 具有引导加载的功能,在上电复位时,可以加载指定的程序运行。因此提供了几种具有 固件烧录功能的 Bootloader 程序来满足客户的升级需求。

一个完整的 Bootloader 程序大致包含以下四个部分:

- ◆ 复位初始化:此部分主要负责初始化相关外设资源,为接下来的固件传输做准备。
- ◆ 固件传输:此部分主要负责传输功能,用来接收一个完整的固件。
- ◆ CRC 校验:此部分对接收的固件进行校验,检测传输过程是否存在错误。
- ◆ 加载引导: 引导系统进入 APP 程序

### 1.2 启动位置

下面章节将以 ES2F3696LX 为例,详细介绍这几种 Bootloader 升级方案。

配置字如下图所示:

| JserID FFFF F | FFF 当前缓冲区校验   | 函码 177 | 7 校验码格      | 图式 CRC校验 ▼    |  |
|---------------|---------------|--------|-------------|---------------|--|
|               |               |        |             |               |  |
| 配直子:9500 F    |               |        |             | <u></u>       |  |
| LOSCEN        | 由软件使能或禁止      | •      | LOSMEN      | 由软件使能或禁止      |  |
| XTFLTEB       | 使能            | •      | XTAL        | 8~24MHz       |  |
| PWRTEN        | 禁止            | •      | BORVS       | 2.6V          |  |
| BOOT          | 0x0007_E000   | •      | WWDTEN      | 软件使能后可关闭      |  |
| IWDTEN        | 由软件使能         | •      | HRCSF_SEL   | 2MHz          |  |
| WRP0_ENB      | 禁止            | •      | WRP0_START  | Flash Page508 |  |
| WRP0_END      | Flash Page511 | •      | WRP1_ENB    | 禁止            |  |
| WRP1_START    | Flash Page508 | •      | WRP1_END    | Flash Page511 |  |
| DAFLS_ENB     | 禁止            | •      | DAFLS_START | Flash Page508 |  |
| DAFLS_END     | Flash Page511 | •      |             |               |  |

本文档介绍的几种 Bootloader 升级方案均烧录到 FLASH 的末尾 32K 区域,不同 FLASH 大小的芯片对应的启动位置如下所示:

| FLASH 容量 | 启动位置       |
|----------|------------|
| 512KByte | 0x0007E000 |
| 384KByte | 0x0005E000 |
| 256KByte | 0x0003E000 |
| 128KByte | 0x0001E000 |
| 64KByte  | 0x0000E000 |

表 1-1 芯片启动位置

# 第2章 基于 1K-Xmodem 协议的 Bootloader 方案

### 2.1 Xmodem 协议

Xmodem 协议是一种使用拨号调制解调器的个人计算机通信中广泛使用的异步文件运输协议。 Bootloader 采用 1k-Xmodem 协议进行 bin 文件传输。校验方式采用 CRC。

在工程中可以通过以下宏定义来选择使用 Xmodem 或 1k-Xmodem:

XMODE\_128: 数据传输采用标准 Xmodem 协议;

XMODE\_1K: 数据传输采用 1k-Xmodem 协议。

### 2.2 地址划分

#### 2.2.1 程序运行于 FLASH

#### FLASH:

0x00078000----0x0007FFFF Bootloader 程序空间;

0x00008000----0x00077FF 用户程序空间;

#### SRAM:

0x20000000---0x20017FFF Bootloader 程序和用户程序共用;

#### 2.2.2 程序运行于 SRAM

#### FLASH:

0x00078000----0x0007FFFF Bootloader 程序空间;

0x00008000----0x00077FFF 用户程序暂存空间;

#### SRAM:

**0x20000000----0x20003FFF Bootloader** 程序和用户程序共用的 **SRAM** 空间;

0x20004000----0x20017FFF 用户程序代码段,在用户程序运行前,Bootloader 会将用户程序 代码段搬运到此地址空间。

## 2.3 Bootloader 命令行

Bootloader 命令行提供如下命令:

- 1. version: 显示 Bootloader 版本号, 初始版本为"01-00-00-00"
- 2. reboot: 重启 MCU;
- 3. update: 启动 bin 文件更新规程;
- 4. run\_flash: 引导运行于 FLASH 上的用户程序, 此后 MCU 控制权移交给用户程序;
- 5. run\_sram: 引导运行于 SRAM 上的用户程序,此后 MCU 控制权移交给用户程序;

**注:** run\_sram 命令在引导用户程序之前,Bootloader 会将暂存在 FLASH 的用户程序代码段搬 运至 SRAM 中。

### 2.4 Bootloader 运行流程

1. 上电复位, MCU 首先会运行 Bootloader;

2. Bootloader 首先检测 MCU 中是否有用户程序;

3. 若无,则等待用户启动 bin 文件更新规程(updata 命令);

4. 若有,则等待3秒;

5. 在此期间命令行无输入,则自动引导用户程序。至于引导至 FLASH 还是 SRAM 上运行,由 宏"RUN\_MODE\_DEFAULT"控制,默认引导至 FLASH 上运行。

6. 在此期间命令行有输入,则放弃自动引导用户程序,进入"接收命令--解析命令--执行命令" 规程。

# 2.5 工程介绍

工程位置:

ES32F36xx: ~\ES32\_SDK\Projects\ES32F36xx\Applications\Bootloader\01\_uart\_1k\_xmode ES32F336x: ~\ES32\_SDK\Projects\ES32F336x\Applications\Bootloader\01\_uart\_1k\_xmode

### 2.6 工程演示

上位机串口工具请选择支持 1K-Xmode 和命令行操作的串口软件,本例使用 ECOM 串口助手, 它自带 1K Xmode 串口协议,可进行 CRC 校验,并且支持重传及命令行输入等操作。当烧录好 Bootloader 程序,并且正确设定串口参数后复位芯片,会看到如下图所示的打印信息:

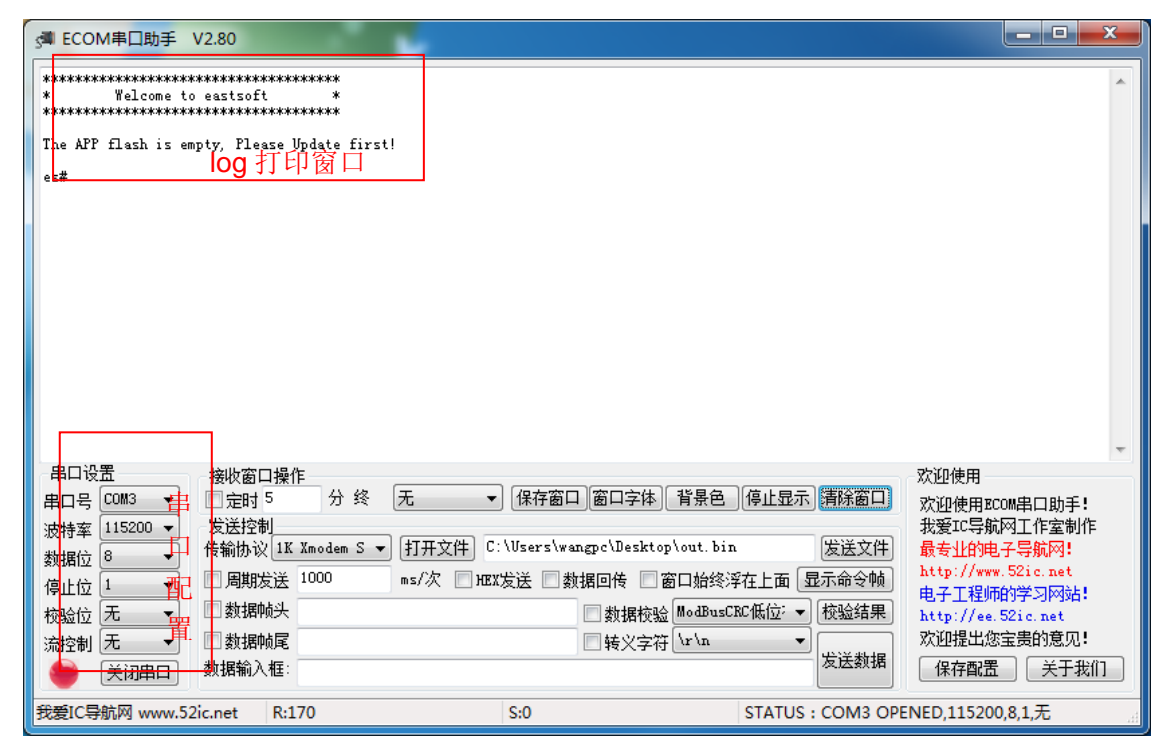

图 2-1Bootloader 上电复位 log 图

参照 Bootloader 运行流程,在上电复位后,Bootloader 程序会自动检测 App 区域 FLASH 里是 否为空,若为空则提示用户需要下载更新固件,因此用户需在命令行中输入更新固件命令

—"update",之后点击"发送文件"按钮,等待烧录开始,如下图所示。

| 3 ECOM串口助手 V2.80                                                                                                    |                                                                                                    |
|----------------------------------------------------------------------------------------------------|----------------------------------------------------------------------------------------------------|
| **************************************                                                                                                    | *                                                                                                    |
| The APP flash is empty, Flease Update first!<br>es#update                                                                                                    |                                                                                                    |
| *************************************                                                                                                    | ngpc\Desktop\out.bin                                                                                                    |
| 提示信息 数据包: 10                                                                                                    | 错误检查: CRC                                                                                                    |
| 重试次数: 0                                                                                                    | 错误次数: 0                                                                                                    |
| 文件:                                                                                                    | 9K/16K<br>进度框 取消                                                                                                    |
| 串口设置<br>串口号 COM3 ▼<br>流持率 115200 ▼<br>検協内议 1K Xmodem S ▼ 打开文件 C:\Users\wangpc\Des                                                                                                    | 大注<方字日<br>次迎使用         欢迎使用           体 背景色         停止显示 清除窗口         欢迎使用BCOM串口助手!           状top\out.bin         发送文件         最专业的电子导航网1 |
| # Mail 2     ■     ■     ■     ■     ■     ■     ■     ■     ■     ■     ■     ■     ■     ■     ■     ■     ■     ■     ■     ■     ■     ■     ■     ■     ■     ■     ■     ■     ■     ■     ■     ■     ■     ■     ■     ■     ■     ■     ■     ■     ■     ■     ■     ■     ■     ■     ■     ■     ■     ■     ■     ■     ■     ■     ■     ■     ■     ■     ■     ■     ■     ■     ■     ■     ■     ■     ■     ■     ■     ■     ■     ■     ■     ■     ■     ■     ■     ■     ■     ■     ■     ■     ■     ■     ■     ■     ■     ■     ■     ■     ■     ■     ■     ■     ■     ■     ■     ■     ■     ■     ■     ■     ■     ■     ■     ■     ■     ■     ■     ■     ■     ■     ■     ■     ■     ■     ■     ■     ■     ■     ■     ■     ■     ■     ■     ■     ■     ■     ■     ■     ■     ■     ■     ■     ■     ■     ■     ■     ■     ■     ■     ■     ■     ■     ■     ■     ■     ■     ■     ■     ■     ■     ■     ■     ■     ■     ■     ■     ■     ■     ■     ■     ■     ■     ■     ■     ■     ■     ■     ■     ■     ■     ■     ■     ■     ■     ■     ■     ■     ■     ■     ■     ■     ■     ■     ■     ■     ■     ■     ■     ■     ■     ■     ■     ■     ■     ■     ■     ■     ■     ■     ■     ■     ■     ■     ■     ■     ■     ■     ■     ■     ■     ■     ■     ■     ■     ■     ■     ■     ■     ■     ■     ■     ■     ■     ■     ■     ■     ■     ■     ■     ■     ■     ■     ■     ■     ■     ■     ■     ■     ■     ■     ■     ■     ■     ■     ■     ■     ■     ■     ■     ■     ■     ■     ■     ■     ■     ■     ■     ■     ■     ■     ■     ■     ■     ■     ■     ■     ■     ■     ■     ■     ■     ■     ■     ■     ■     ■     ■     ■     ■     ■     ■     ■     ■     ■     ■     ■     ■     ■     ■     ■     ■     ■     ■     ■     ■     ■     ■     ■     ■     ■     ■     ■     ■     ■     ■     ■     ■     ■     ■     ■     ■     ■     ■     ■     ■     ■     ■     ■     ■     ■     ■     ■     ■     ■     ■     ■     ■     ■     ■     ■     ■     ■     ■     ■     ■     ■ | □ 窗口始终浮在上面 显示命令帧<br>bttp://www.52ic.net<br>电子工程师的学习网站!<br>http://ee.52ic.net                                                               |
| 流控制     元     □     数据帧尾       ●     〔关闭串口]     数据输入框:                                                                                                    | 字符 \r \n ▼ 发送数据                                                                                                    |
| 我爱IC导航网 www.52ic.net R:289 S:9219                                                                                                    | STATUS: COM3 OPENED,115200,8,1,无                                                                                                    |

图 2-2 固件更新操作图

若固件更新成功,用户可以按照烧录的 bin 文件,选择正确的引导命令: run\_flash(引导至 FLASH); run\_sram(引导至 SRAM); reboot(重新启动 Bootloader,让其按默认方式自动引导)。

| 3 <sup>44</sup> ECOM串口助手 V2.80                                                                                                    |                                           |                                   |
|----------------------------------------------------------------------------------------------------|-------------------------------------------|-----------------------------------|
| L*************************************                                                                                                    |                                           | •                                 |
| The APP flash is empty, Please Vpdate first!                                                                                                    |                                           |                                   |
| es#update<br>**************** Update Program *************<br>Strat updating afer 5 second !<br>Dpn t input anything!!!<br>Update program Success !<br>Apto run after 10 seconds ! 成功 へへ<br>es#UUUUUUU |                                           |                                   |
|                                                                                                    |                                           | -                                 |
|                                                                                                    |                                           | 欢迎使用                              |
|                                                                                                    | ▼ 「休仔囡山」囡口子体」「月京巴」「停止亚小」(消哧囡口)            | 欢迎使用ECOM串口助手!<br>我妥亚早龄网工作会制作      |
| 波特率 113200 V 发出110 (K Xmodem S V 打                                                                                                    | 「开文件 C:\Users\wangpc\Desktop\out.bin 发送文件 | 最专业的电子导航网!                        |
| 数据□ □ · · · · 周期发送 1000 ms                                                                                                    | //次   HEX发送   数据回传   窗口始终浮在上面   显示命令帧     | http://www.52ic.net               |
| ▶ 校验位 无 ▼ ■ 数据帧头                                                                                                    | ■ 数据标验 ModBusCRC低位: ▼ 校验结果                | 电子上栏帅的字习网站!<br>http://ee.52ic.pet |
| 流控制 元 ▼ □数据帧尾                                                                                                    |                                           | 欢迎提出您宝贵的意见!                       |
| ◆ 美闭串口 数据输入框: up                                                                                                    | 发送数据                                      | 保存配置 关于我们                         |
| 我爱IC导航网 www.52ic.net R:366                                                                                                    | S:16389 STATUS : COM3 OP                  | ENED,115200,8,1,无                 |

图 2-3 固件更新成功示例图

### 2.7 注意事项

#### 2.7.1 串口设置

本例中串口使用 UARTO: TX----PB10(GPIO\_FUNC\_3) RX----PB11(GPIO\_FUNC\_3) 波特率: 115200 奇偶校验: 无 数据位宽: 8 停止位: 1 自动流控: 无

请以此信息正确配置 PC 端的串口软件。

#### 2.7.2 bin 文件添加 CRC 校验码

在发送 app 工程的 bin 前,需要对 bin 文件增加 CRC 校验码。~\ES32\_SDK\Utilities\Add\_Ch eckSum 文件夹下的 add\_checksum.exe 可执行文件可对 bin 文件添加 CRC 校验码。

| ▲ MCU固件校验码添加工具 -V1.0 ×                                  |
|---------------------------------------------------------|
| Hex/Bin D:\E\ES32_SDK更新确认\Projects\ES32F36xo            |
| 当前文件空间范围: 0x00000000 ~ <mark>0x000012A3] bin文件大小</mark> |
| 校验方式: ● CRC校验 ○ 累加和校验                                   |
| 校验和保存地址 0x: 000013F8 hin文件按1024向上取整-8                   |
| 校验和计算长度 0x: 000012A0 hin文件大小                            |
| 保存楷式:                                                   |
| 保存    退出                                                |

图 2-4 bin 增加 CRC 校验码

#### 2.7.3 bin 文件生成方式

#### 2.7.3.1 MDK

| Command Items                   | User Command                      |   | Stop on Exi   | S      |
|---------------------------------|-----------------------------------|---|---------------|--------|
| Before Compile C/C++ File       |                                   |   |               |        |
| Run #1                          |                                   | 2 | Not Specified | $\Box$ |
| 🗌 🗌 Run #2                      |                                   | 2 | Not Specified | $\Box$ |
| Before Build/Rebuild            |                                   |   |               |        |
| Run #1                          |                                   | 2 | Not Specified | $\Box$ |
|                                 |                                   | 2 | Not Specified |        |
| After Build/Rebuild             |                                   |   |               |        |
| Run #1                          | fromelf/Obj/out.axfbin -o out.bin | 2 | Not Specified | $\Box$ |
| F D #2                          |                                   | 2 | Not Specified |        |
| Run 'After-Build' Conditionally |                                   |   |               |        |

图 2-5 MDK 输出 bin 文件配置

其中 out.axf 根据用户自己设定的可执行文件名确定。与下图中的名称保持一致:

| 😨 Options for Target 'target'             |                                  |
|-------------------------------------------|----------------------------------|
| Device   Target   Output   1 sting   Vser | C/C++ Asm Linker Debug Vtilities |
| Select Folder for Objects                 | Name of Executable: out          |
| Create Executable:\Obj\out                | Create Batch File                |
| Create HEX File                           |                                  |
| Browse Information                        |                                  |
| C Create Library:\Obj\out.lib             |                                  |
|                                           |                                  |
|                                           |                                  |
|                                           |                                  |
|                                           |                                  |
|                                           |                                  |
|                                           |                                  |
| OK                                        | Cancel Defaults Help             |
|                                           |                                  |

#### 图 2-6 MDK 可执行文件名

配置好后,重新编译,将会在".uvprojx"同级目录下生成相应 bin 文件。

#### 2.7.3.2 IAR

| Options for node "example<br>Category:<br>General Options<br>Static Analysis<br>Runtime Checking<br>C/C++ Compiler<br>Assembler<br>Output Converter<br>Custom Build                                         | e" Factory Settings Output Generate additional output Output format:         |
|----------------------------------------------------------------------------------------------------|------------------------------------------------------------------------------|
| Build Actions<br>Linker<br>Debugger<br>Simulator<br>CADI<br>CMSIS DAP<br>GDB Server<br>I-jet/JTAGjet<br>J-Link/J-Trace<br>TI Stellaris<br>PE micro<br>ST-LINK<br>Third-Party Driver<br>TI MSP-FET<br>TI XDS | Raw binary<br>Output file<br>Ø Override default<br>example. bin<br>OK Cancel |

图 2-7IAR 输出 bin 文件配置

按如图方式配置后,重新编译,在~/Debug/Exe/文件夹下会生成相应 bin 文件。

#### 2. 7. 3. 3 GCC

在 Makefile 文件中添加:

\$(OBJCOPY) \$(TARGET) -O binary \$(TARGET).bin

其中 OBJCOPY 为交叉编译链的 objcopy, 一般为: arm-none-eabi-objcopy

# 第3章 基于 USB 从机模式的 Bootloader 方案

### 3.1 实现原理

以 ES2F3696LX 芯片为例, 它的 512K FLASH 和 96K SRAM 被人为划分为 BOOT 区、FATFS 区和 APP 区, BOOT 区放置 Bootloader 运行的相关资源, FATFS 区放置虚拟的文件系统, APP 区放置用户程序运行的相关资源(如下图所示)。产品上电复位后可选择烧录新的固件, 或是运行 原有的固件。

| 0x2001_7FFF                |
|----------------------------|
| APP SRAM                   |
| 0x2000_4000<br>0x2000_3FFF |
| BOOT SRAM                  |
| 0x2000_0000                |
|                            |
| 0x0007_FFFF                |
| BOOT FLASH                 |
| 0x0007_8000<br>0x0007_7FFF |
| FATFS                      |
| 0x0004_0000<br>0x0003_FFFF |
| APP_FLASH                  |
| 0x0000_8000                |

## 3.2 启动流程

产品在烧录 Bootloader 程序后,上电复位会延时 5S 检查 USB 口是否连接到电脑上,若检查 到连接,则会在电脑上虚拟出一个"可移动磁盘",等待用户将 APP 程序的 bin 文件写入"可移动磁盘",并根据 Bootloader 程序配置的运行参数在 FLASH 或 RAM 上自动运行新固件;若没有检查到连接,5S 过后将自动运行原有的 APP 程序,具体流程如下图所示。

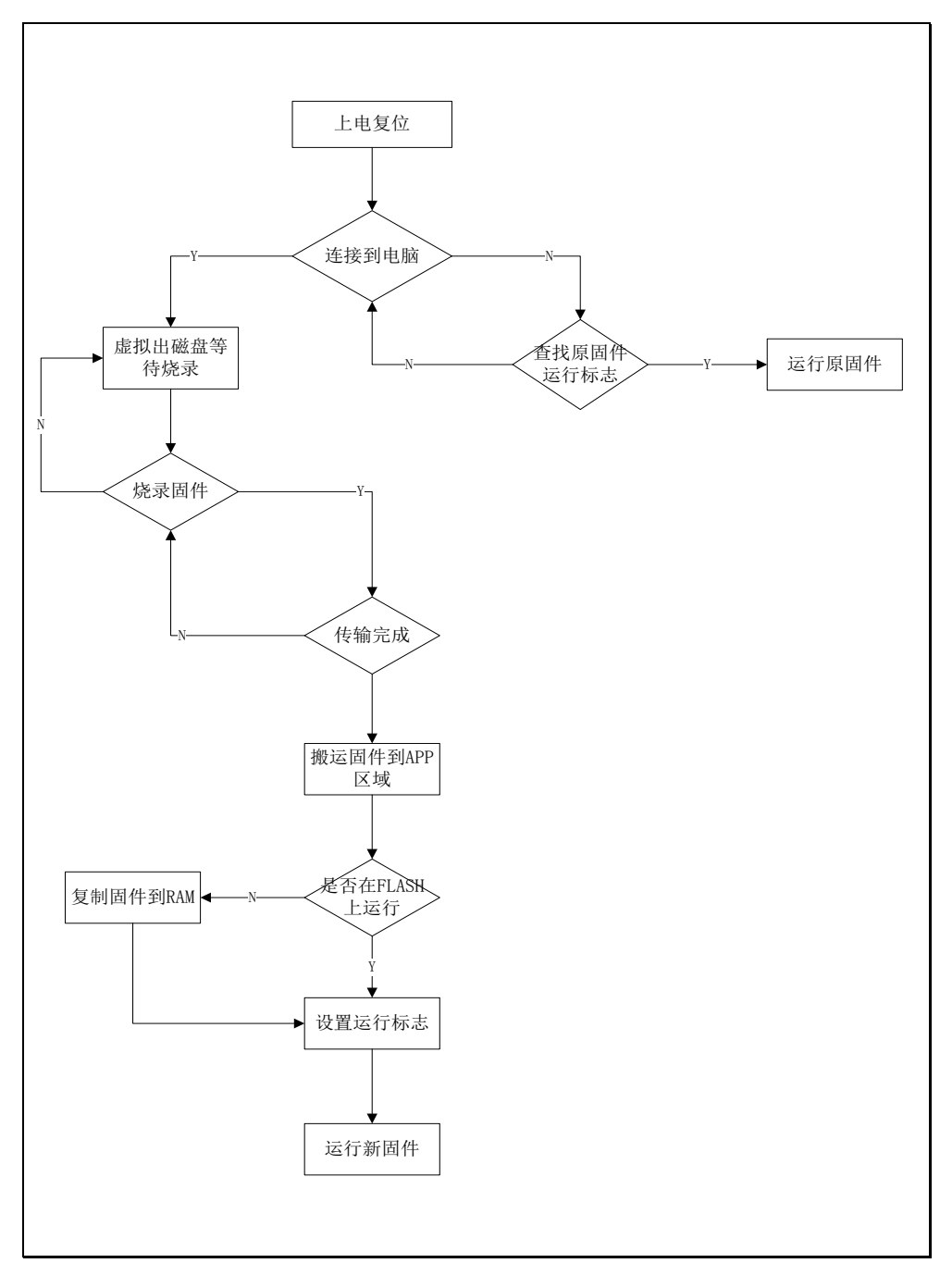

图 3-2Bootloader 启动流程图

## 3.3 工程介绍

工程位置:

ES32F36xx: ~\ES32\_SDK\Projects\ES32F36xx\Applications\Bootloader\02\_usb\_dev\_fatfs ES32F336x: ~\ES32\_SDK\Projects\ES32F336x\Applications\Bootloader\02\_usb\_dev\_fatfs

### 3.4 用户程序链接文件配置

#### 3.4.1 程序运行于 FLASH

FLASH: 0x0008000~0x0003FFFF SRAM: 0x2000000~0x20017FFF

#### 3.4.2 程序运行于 SRAM

FLASH: 0x20004000~0x20017FFF SRAM: 0x20000000~0x20003FFF

### 3.5 工程演示

烧录 Bootloader 固件,使用 USB 数据线将开发板与电脑连接,此时在电脑上会虚拟出一个"可移动磁盘",如下图所示。

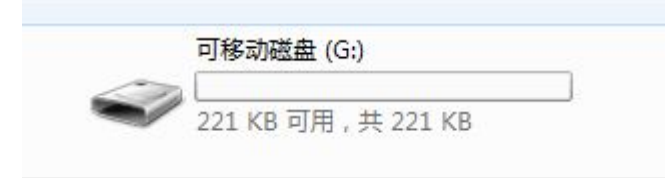

#### 图 3-3 虚拟磁盘图

参照图 **3-2** 所示的流程图,在虚拟出一个磁盘后,我们只需将要烧录的固件拖入这个磁盘,即 可将固件烧录到板子上,如下图所示。

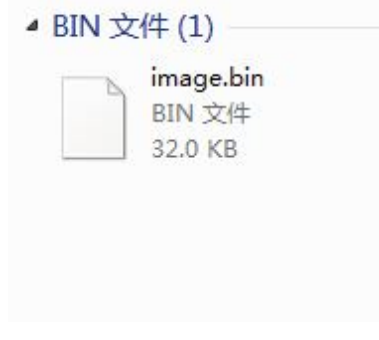

#### 图 3-4 固件更新图

在固件烧录到板子上后,Bootloader 程序会根据配置的运行参数,在 FLASH 或 RAM 区域自动运行新固件,如图 3-5 所示。若连接超时 Bootloader 程序会自动根据原固件的运行标志运行原程序,若无运行标志则会一直检查 USB 的连接情况,等待固件烧录。

| m start |
|---------|
|         |
|         |
| !       |
| !       |
|         |
|         |

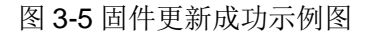

## 3.6 注意事项

- ◆ Bootloader 检索固件文件的默认名字为"image.bin",更新的固件要与此名字一致。
- ◆ Keil、IAR、GCC 等编译器生成的 hex 文件无法直接使用,需参照 2.7 小节生成对应的 bin 文件及对 bin 文件添加 CRC 校验码。
- ◆ 烧录固件需放在根目录下,Bootloader 程序暂不支持文件夹递归查找功能。

# 第4章 基于 USB 主机模式的 Bootloader 方案

### 4.1 实现原理

以 ES2F3696LX 芯片为例,它的 512K FLASH 和 96K SRAM 被人为划分为 BOOT 区和 APP 区,BOOT 区放置 Bootloader 运行的相关资源,APP 区放置用户程序运行的相关资源(如下图所示)。产品上电复位后可选择烧录新的固件,或是运行原有的固件。

| 0x2001_7FFF |
|-------------|
| APP SRAM    |
| 0x2000_4000 |
| 0x2000_3FFF |
| BOOT SRAM   |
| 0x2000_0000 |
|             |
| 0x0007_FFFF |
| BOOT FLASH  |
| 0x0007_8000 |
| 0x0007_7FFF |
| APP_FLASH   |
| 0x0000_8000 |

图 4-1 存储区域划分图

# 4.2 启动流程

产品在烧录 Bootloader 程序后,上电复位后会检测是否有 U 盘等从机插入,若检查到从机插入,则会自动检索要烧录的固件;若没有检测到从机插入,则会检测原有固件是否完整,运行原有固件;若原有固件不完整则会一直等待从机的连接,具体流程如下图所示。

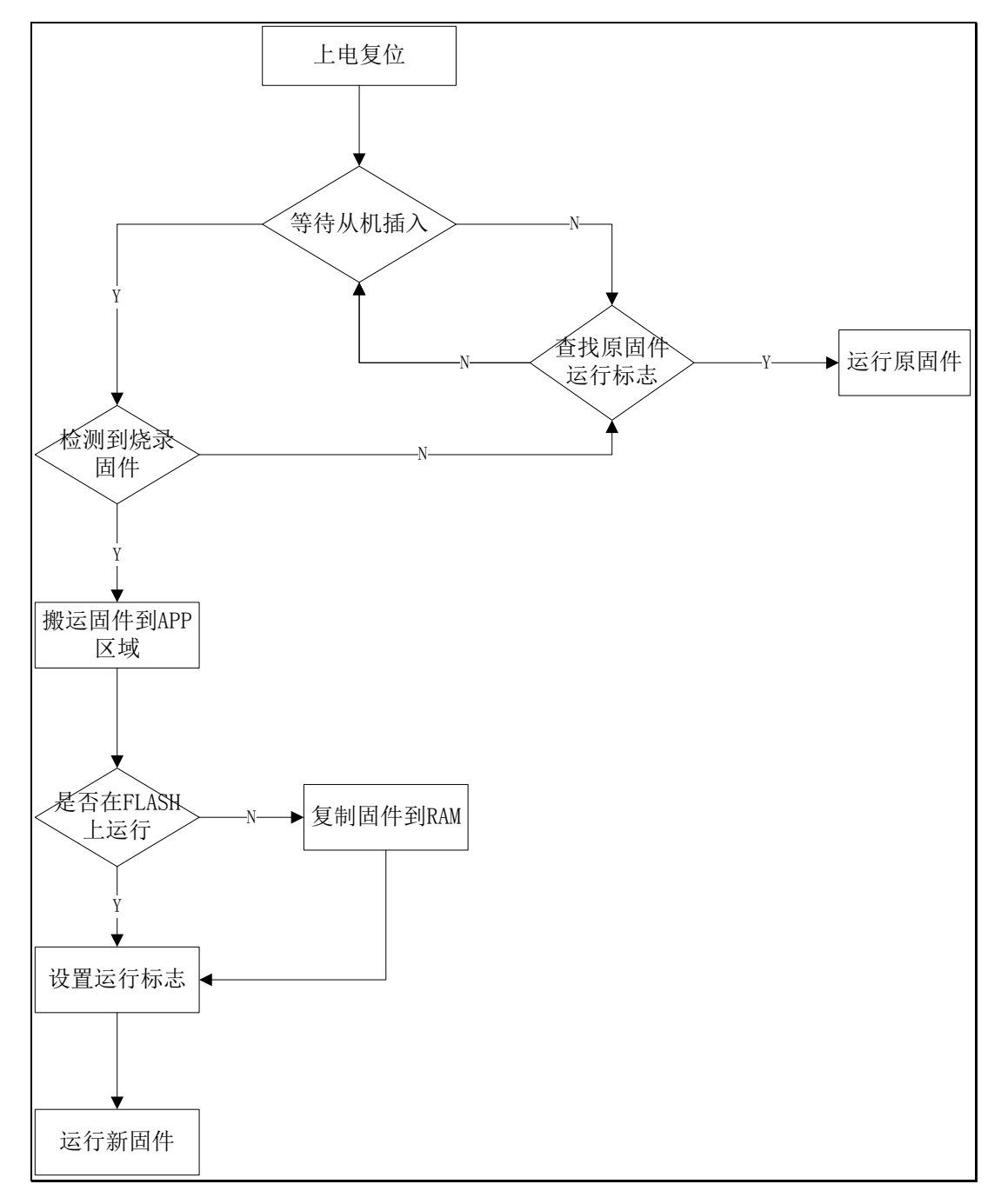

#### 图 4-2Bootloader 启动流程图

## 4.3 工程介绍

工程位置:

ES32F36xx: ~\ES32\_SDK\Projects\ES32F36xx\Applications\Bootloader\03\_usb\_host\_fatfs

## 4.4 用户程序链接文件配置

#### 4.4.1 程序运行于 FLASH

FLASH: 0x00008000~0x00077FFF

SRAM: 0x2000000~0x20017FFF

#### 4.4.2 程序运行于 SRAM

FLASH: 0x20004000~0x20017FFF

SRAM: 0x2000000~0x20003FFF

### 4.5 工程演示

参照图 4-2 所示的流程图,烧录 Bootloader 程序后,将存放更新固件的 U 盘插入板载的 USB 接口。Bootloader 程序会自动检测到更新固件并搬运到 APP 区域,根据 Bootloader 配置的运行标志,选择在 FLASH 或 RAM 区域运行,如图 4-3 所示。若从机连接超时,Bootloader 程序会自动根据原固件的运行标志运行原程序,若无运行标志则会一直检查 USB 的连接情况,等待固件烧录。

| Run in ram   | Run in flash |
|--------------|--------------|
| System start | System start |
| Test !       | Test !       |
| Test !       | Test !       |
| Test !       | Test !       |
|              |              |
|              |              |

图 4-3 固件更新成功示例图

## 4.6 注意事项

- ◆ Bootloader 检索固件文件的默认名字为"image.bin",更新的固件要与此名字一致。
- ◆ Keil、IAR、GCC 等编译器生成的 hex 文件无法直接使用, 需参照 2.7 小节生成对应的 bin 文件及对 bin 文件添加 CRC 校验码。
- ◆ 烧录固件需放在根目录下,Bootloader 程序暂不支持文件夹递归查找功能。
- ◆ 请将 U 盘格式化为 FAT32 文件系统。

# 第5章 基于 ES\_USB\_lab 软件的 Bootloader 方案

#### 5.1 实现原理

以 ES2F3696LX 芯片为例,它的 512K FLASH 和 96K SRAM 被人为划分为 BOOT 区和 APP 区,BOOT 区放置 Bootloader 运行的相关资源,APP 区放置用户程序运行的相关资源(如下图所示),将 ES2F3696LX 配置为 USB 的 HID 设备模式,使用 USB 线连接到上位机 ES\_USB\_Lab 软件,按图示步骤查找并打开 HID\_BOOT 设备,选择要烧录的 Bin 文件或者 Hex 文件,点击开始烧录按钮,等待烧录完成

| 0x2001_7FFF                |
|----------------------------|
| APP SRAM                   |
| 0x2000_4000                |
| 0x2000_3FFF                |
| BOOT SRAM                  |
| 0x2000_0000                |
|                            |
| 0x0007_FFFF                |
| BOOT FLASH                 |
| 0x0007_8000<br>0x0007_7FFF |
| APP_FLASH                  |
| 0x0000_8000                |

图 5-1 存储区域划分图

## 5.2 启动流程

产品在烧录 Bootloader 程序后,使用 USB 线连接到上位机 ES\_USB\_Lab 软件,如图 5-2 步骤所示,进行如下操作:

1. 点击"查找设备"按键,查找 HID\_BOOT 设备。

2. 点击"当前设备"下拉框,选择"ES32 Hid Bootloader Device"设备,再点击"打开"按键,打开 HID\_BOOT 设备。

- 3. 选择要烧录的 Bin、Hex 文件以及烧录的位置,最终配置如图 5-3 所示。
- 4. 点击"开始更新"按键,等待烧录完成,自动运行新的固件程序。

| 💈 ES_USB_Lab V1.0.4 |    |      | x |
|---------------------|----|------|---|
| 帮助                  |    |      |   |
| HID BULK HID_BOOT   |    |      |   |
| 设备参数                | 记录 |      |   |
| 类型                  |    |      |   |
|                     |    |      |   |
|                     |    |      |   |
| VID:0x 2            |    |      |   |
| PID:0x              |    |      |   |
| 查拔设备 1              |    |      |   |
|                     |    |      |   |
|                     |    |      |   |
|                     |    |      |   |
|                     |    |      |   |
|                     |    |      |   |
|                     |    |      |   |
|                     |    |      | - |
| - Bin文件             | 4  |      |   |
| 起始地址:0x 8000 选择Biny | 7件 | 开始更新 |   |
| - Hex文件             |    |      | - |
| 选择Hex文件             |    | 开始更新 |   |
|                     |    |      |   |

图 5-2 上位机软件设置流程图

| 💩 ES_USB_Lab V1.0.4   | 100 Contraction 100                            | ×    |
|-----------------------|------------------------------------------------|------|
| 帮助                    |                                                |      |
| HID BULK HID_BOOT     |                                                |      |
| - 设备参数                | - 记录                                           |      |
| 类型                    |                                                |      |
| HID V                 |                                                |      |
| 当前设备:                 |                                                |      |
| VTD: 0. 20 cc         |                                                |      |
| VID.0x Soce           |                                                |      |
| TID.0X 0001<br>本+P:八久 |                                                |      |
|                       |                                                |      |
| 天闭                    |                                                |      |
| 清空记录                  |                                                |      |
|                       |                                                |      |
|                       |                                                |      |
|                       |                                                |      |
|                       |                                                |      |
|                       |                                                |      |
|                       | 7件 C:/Ifsers/PIRITC & ROOG/Deckton/out hin     | 开始再新 |
| Loxhight or 2000      | c., oset s) robitic. Aloos, besktop, out. Bill |      |
| Hex文件                 |                                                |      |
| 选择Hex文件               |                                                | 开始更新 |
|                       |                                                |      |

#### 图 5-3 上位机配置图

## 5.3 工程介绍

#### 工程位置:

ES32F36xx: ~\ES32\_SDK\Projects\ES32F36xx\Applications\Bootloader\ 04\_dev\_hid\_boot

### 5.4 用户程序链接文件配置

#### 5.4.1 程序运行于 FLASH

FLASH: 0x00008000~0x00077FFF SRAM: 0x20000000~0x20017FFF

# 5.5 工程演示

烧录 Bootloader 程序后,参照图 5-2 所示的流程图进行上位机配置,待配置完成后点击"开始 更新"按键,进行固件升级操作。ES\_USB\_LAB 按照约定的协议进行数据传输,同时在"记录"框中 显示更新过程中的状态。图 5-4 所示,若固件更新成功,会有相应弹框提示。

| IID BULK HID_BOOT<br>设备参数<br>类型<br>HID ▼<br>当前设备:<br>ES32 Hid Bootloder Devic ▼<br>VID:0x 30cc<br>PID:0x 000f<br>① 查找设备<br>关闭<br>清空记录 | は录<br>开始更新<br>数据已发送 20%<br>数据已发送 60%<br>数据と发送 60%<br>数据と发送 60%<br>数据と发送 60%<br>数据と发送 60%<br>数据と发送 60%<br>数据と反送 60%<br>数据と反送 60%<br>数据と反送 60%<br>数据と反送 60%<br>数据と反送 60%<br>数据と反送 60%<br>数据と反送 60% |
|----------------------------------------------------------------------------------------------------|----------------------------------------------------------------------------------------------------|
| Bin文件<br>起始地址:0x 8000 选择B;<br>Hex文件<br>选择Hex文件                                                                                        | n文件 C:/Users/PUBLIC. AE006/Desktop/out.bin 停止更新<br>开始更新                                                                                                    |

图 5-4 固件更新成功示例图

# 5.6 注意事项

- ◆ 支持 Bin、Hex 类型固件烧录,若选择 Bin 文件格式,需设定固件的烧录位置。
- ◆ Keil、IAR、GCC 等编译器生成 bin 文件,请参照 2.7.2 小节。

# 第6章 用户程序连接文件设计

以下介绍均以 ES32F3696 为例,其他型号芯片,可根据 FLASH 和 SRAM 大小自行调整。

## 6.1 程序运行于 FLASH(基于 UART-XMode、主 USB 模式)

#### 6.1.1 MDK

| Options for Target 'target'     X                                  |                  |                                      |             |  |  |  |  |
|--------------------------------------------------------------------|------------------|--------------------------------------|-------------|--|--|--|--|
| Device Target Output Listing User C/C++ Asm Linker Debug Utilities |                  |                                      |             |  |  |  |  |
| Eastsoft ES32F3696LT                                               |                  | Code Generation                      |             |  |  |  |  |
| ;                                                                  | Atal (MHz): 12.0 | ARM Compiler: Use default compiler v | rersion 5 💌 |  |  |  |  |
| Operating system: None                                             | •                | Use Cross-Module Optimization        |             |  |  |  |  |
| System Viewer File:                                                |                  | 🔽 Use MicroLIB 🔲 Big End             | lian        |  |  |  |  |
| es32f36xx.svd                                                      |                  |                                      |             |  |  |  |  |
| Use Custom File                                                    |                  |                                      |             |  |  |  |  |
| Read/Only Memory Areas                                             |                  | Read/Write Memory Areas              |             |  |  |  |  |
| default off-chip Start                                             | Size Startup     | default off-chip Start Size          | e Nolnit    |  |  |  |  |
| ROM1:                                                              | C                | RAM1:                                |             |  |  |  |  |
| ROM2:                                                              | O                | RAM2:                                |             |  |  |  |  |
| ROM3:                                                              | c                | RAM3:                                |             |  |  |  |  |
| on-chip                                                            |                  | on-chip                              |             |  |  |  |  |
| IROM1: 0x8000                                                      | 0x70000 (•       | IRAM1: 0×20000000 0×18000            |             |  |  |  |  |
| IROM2:                                                             | C                | IRAM2:                               |             |  |  |  |  |
|                                                                    |                  |                                      |             |  |  |  |  |
|                                                                    | OK Car           | Defaults                             | Help        |  |  |  |  |

图 6-1MDK 链接地址

#### 6.1.2 IAR

修改 Program Files (x86)/IAR Systems/Embedded Workbench 8.0/arm/config/linker/Eastsoft 文件夹下的 ES32F3696x.icf 文件:

```
define symbol __ICFEDIT_intvec_start__ = 0x00008000;
/*-Memory Regions-*/
define symbol __ICFEDIT_region_ROM_start__ = 0x00008000;
define symbol __ICFEDIT_region_ROM_end__ = 0x00077FFF;
define symbol __ICFEDIT_region_RAM_start__ = 0x20000000;
define symbol __ICFEDIT_region_RAM_end__ = 0x20017FFF;
/*-Sizes-*/
define symbol __ICFEDIT_size_cstack__ = 0x400;
define symbol __ICFEDIT_size_heap__ = 0x400;
/**** End of ICF editor section. ###ICF###*/
```

图 6-2IAR 链接地址

#### 6.1.3 GCC

修改 ld 文件:

| 20 | /* Highest address            | s of the user mode stack */                                |
|----|-------------------------------|------------------------------------------------------------|
| 21 | $_{estack} = 0x200180$        | 000; /* end of 32K RAM */                                  |
| 22 |                               |                                                            |
| 23 | /* Generate a link            | <pre>c error if heap and stack don't fit into RAM */</pre> |
| 24 | _Min_Heap_Size = 0            | ); /* required amount of heap */                           |
| 25 | _Min_Stack_Size =             | 0x400; /* required amount of stack */                      |
| 26 |                               |                                                            |
| 27 | <pre>/* Specify the men</pre> | nory areas */                                              |
| 28 | MEMORY                        |                                                            |
| 29 | {                             |                                                            |
| 30 | FLASH (rx)                    | : ORIGIN = 0x00008000, LENGTH = 448K                       |
| 31 | RAM (xrw)                     | : ORIGIN = 0x20000000, LENGTH = 96K                        |
| 32 | MEMORY_B1 (rx)                | : ORIGIN = 0x20018000, LENGTH = 0K                         |
| 33 | }                             |                                                            |

图 6-3GCC 链接地址

# 6.2 程序运行于 FLASH(基于从 USB 模式)

#### 6. 2. 1 MDK

| 🔣 Options for Target 'target' 🛛 🕹                                                                |  |  |  |  |  |  |
|--------------------------------------------------------------------------------------------------|--|--|--|--|--|--|
| Device Target Output Listing Vser   C/C++   Asm   Linker   Debug   Utilities                     |  |  |  |  |  |  |
| Eastsoft ES32F3696LT                                                                             |  |  |  |  |  |  |
| Xtal (MHz): 12.0                                                                                 |  |  |  |  |  |  |
| Operating system: None 🔽 🔽 Use Cross-Module Optimization                                         |  |  |  |  |  |  |
| System Viewer File: Vise MicroLIB Big Endian                                                     |  |  |  |  |  |  |
| es32f36xx.svd                                                                                    |  |  |  |  |  |  |
| Use Custom File                                                                                  |  |  |  |  |  |  |
| Read/Only Memory Areas Read/Write Memory Areas                                                   |  |  |  |  |  |  |
| default off-chip Start Size Startup default off-chip Start Size NoInit                           |  |  |  |  |  |  |
| □ ROM1: □ □ □ RAM1: □ □                                                                          |  |  |  |  |  |  |
| □ ROM2: □ □ RAM2: □ □                                                                            |  |  |  |  |  |  |
| □ ROM3: □ □ RAM3: □ □                                                                            |  |  |  |  |  |  |
| on-chip on-chip                                                                                  |  |  |  |  |  |  |
| IROM1:         0x8000         0x38000         IRAM1:         0x2000000         0x18000         □ |  |  |  |  |  |  |
|                                                                                                  |  |  |  |  |  |  |
|                                                                                                  |  |  |  |  |  |  |
| OK Cancel Defaults Help                                                                          |  |  |  |  |  |  |

图 6-4MDK 链接地址

#### 6. 2. 2 IAR

修改 Program Files (x86)/IAR Systems/Embedded Workbench 8.0/arm/config/linker/Eastsoft 文件夹下的 ES32F3696x.icf 文件:

```
define symbol __ICFEDIT_intvec_start__ = 0x00008000;
/*-Memory Regions-*/
define symbol __ICFEDIT_region_ROM_start__ = 0x00008000;
define symbol __ICFEDIT_region_ROM_end__ = 0x00040000;
define symbol __ICFEDIT_region_RAM_start__ = 0x20000000;
define symbol __ICFEDIT_region_RAM_end__ = 0x20017FFF;
/*-Sizes-*/
define symbol __ICFEDIT_size_cstack__ = 0x400;
define symbol __ICFEDIT_size_heap__ = 0x400;
/**** End of ICF editor section. ###ICF###*/
```

图 6-5IAR 链接地址

#### 6.2.3 GCC

修改 ld 文件:

```
20 /* Highest address of the user mode stack */
21 _estack = 0x20018000; /* end of 32K RAM */
22
23 /* Generate a link error if heap and stack don't fit into RAM */
24 _Min_Heap_Size = 0; /* required amount of heap */
25 _Min_Stack_Size = 0x400; /* required amount of stack */
26
27 /* Specify the memory areas */
28 MEMORY
29 {
30 FLASH (rx) : ORIGIN = 0x00008000, LENGTH = 224K
31
    RAM (xrw)
                   : ORIGIN = 0x20000000, LENGTH = 96K
32
    MEMORY_B1 (rx) : ORIGIN = 0x20018000, LENGTH = 0K
33 }
```

图 6-6GCC 链接地址

# 6.3 程序运行于 SRAM

#### 6.3.1 MDK

| levice Target     | Output   List | ing User      | C/C++   A | .sm  ]  | Linker   3              | Debug   Vtili    | ties           |        |
|-------------------|---------------|---------------|-----------|---------|-------------------------|------------------|----------------|--------|
| Eastsoft ES32F06  | 54LT          | Xtal (MHz): 1 | 2.0       | Code C  | Generation<br>Compiler: | Use default      | compiler versi | on 5 💌 |
| Operating system  | None          |               | •         |         | se Cross-N              | Aodule Optimizat | tion           |        |
| System Viewer Fil | e:            |               |           | V V     | se MicroL               | IB L             | Big Endian     |        |
| es32f065x.svd     |               |               |           |         |                         |                  |                |        |
| Use Custom        | File          |               |           |         |                         |                  |                |        |
| Read/Only Mer     | nory Areas —— |               |           | -Read/  | Write Merr              | nory Areas       |                |        |
| default off-chip  | Start         | Size          | Startup   | default | off-chip                | Start            | Size           | NoInit |
| ROM1              |               |               | 0         |         | RAM1:                   |                  |                |        |
| ROM2              |               |               | 0         |         | RAM2:                   |                  |                |        |
| ROM3              | :             | í –           | 0         |         | RAM3:                   | ,<br>            |                |        |
| on-chi            | ,             |               |           |         | on-chip                 | ,                | 1              |        |
| IROM1             | 0x20004000    | 0x14000       | •         |         | IRAM1:                  | 0x20000000       | 0x4000         |        |
| IROM2             | :             |               | 0         |         | IRAM2:                  |                  |                |        |
|                   | ,             | .,            |           |         |                         | ,                |                |        |
|                   |               |               |           |         |                         |                  |                |        |

图 6-7MDK 链接地址

#### 6.3.2 IAR

修改 Program Files (x86)/IAR Systems/Embedded Workbench 8.0/arm/config/linker/Eastsoft 文件夹下的 ES32F3696x.icf 文件:

```
define symbol __ICFEDIT_intvec_start__ = 0x20004000;
/*-Memory Regions-*/
define symbol __ICFEDIT_region_ROM_start__ = 0x20004000;
define symbol __ICFEDIT_region_ROM_end__ = 0x20017FFF;
define symbol __ICFEDIT_region_RAM_start__ = 0x20000000;
define symbol __ICFEDIT_region_RAM_end__ = 0x20003FFF;
/*-Sizes-*/
define symbol __ICFEDIT_size_cstack__ = 0x400;
define symbol __ICFEDIT_size_heap__ = 0x400;
/**** End of ICF editor section. ###ICF###*/
```

图 6-8IAR 链接地址

#### 6.3.3 GCC

修改 ld 文件:

```
20 /* Highest address of the user mode stack */
21 estack = 0x20004000; /* end of 16K RAM */
22
23 /* Generate a link error if heap and stack don't fit into RAM */
   Min Heap Size = 0; /* required amount of heap */
24
25 Min Stack Size = 0x400; /* required amount of stack */
26
27 /* Specify the memory areas */
28 MEMORY
29 {
    FLASH (rx) : ORIGIN = 0x20004000, LENGTH = 80K
30
    RAM (xrw) : ORIGIN = 0x20000000, LENGTH = 16K
31
    MEMORY B1 (rx) : ORIGIN = 0x20018000, LENGTH = 0K
32
33 }
```

图 6-9GCC 链接地址

# 第7章 FAT 文件系统简介

### 7.1 FAT 文件系统概述

FAT(File Allocation Table, 文件分配表)文件系统是 windows 操作系统所使用的一种文件系统, 它的发展过程经历了 FAT12、FAT16、FAT32 三个阶段。

每个 FAT 文件系统由 4 部分组成,这些基本区域按如下顺序排列:

- ◆ 保留区(Reserved Region)
- ◆ FAT ⊠ (FAT Region)
- ◆ 根目录区(Root Directory Region, FAT32 卷无此域)
- ◆ 文件和目录数据区(File and Directory Data Region)

FAT 文件系统用"簇"作为数据单元。一个"簇"由一组连续的扇区组成,簇所含的扇区数必须是 2 的整数次幂。簇的最大值为 64 个扇区。所有簇从 2 开始进行编号,每个簇都有一个自己的地址编号。用户文件和目录都存储在簇中。

FAT 文件系统的数据结构中有两个重要的结构: 文件分配表和目录项:

- ◆ 文件和文件夹内容储存在簇中,如果一个文件或文件夹需要多余一个簇的空间,则用 FAT 表来描述如何找到另外的簇。FAT 结构用于指出文件的下一个簇,同时也说明了簇的分配 状态。FAT12、FAT16、FAT32 这三种文件系统之间的主要区别在与 FAT 项的大小不同。
- ◆ FAT 文件系统的每一个文件和文件夹都被分配到一个目录项,目录项中记录着文件名、大小、文件内容起始地址以及其他一些元数据。

在 FAT 文件系统中,文件系统的数据记录在"引导扇区中(DBR)"中。引导扇区位于整个文件 系统的 0 号扇区,是文件系统隐藏区域(也称为保留区)的一部分,我们称其为 DBR (DOS Boot Recorder——DOS 引导记录)扇区,DBR 中记录着文件系统的起始位置、大小、FAT 表个数及大 小等相关信息。

在 FAT 文件系统中,同时使用"扇区地址"和"簇地址"两种地址管理方式。这是因为只有存储用 户数据的数据区使用簇进行管理(FAT12和FAT16的根目录除外),所有簇都位于数据区。其他文 件系统管理数据区域是不以簇进行管理的,这部分区域使用扇区地址进行管理。文件系统的起始扇 区为0号扇区。

### 7.2 FAT 文件系统整体布局

| 保留区 | FAT1 | FAT2 | 数据区 |
|-----|------|------|-----|
|-----|------|------|-----|

图 7-1FAT 文件系统整体布局

说明**:** 

【1】保留区含有一个重要的数据结构——系统引导扇区(DBR)。FAT12、FAT16的保留区通常只有一个扇区,而 FAT32的保留扇区要多一些,除 0 号扇区外,还有其他一些扇区,其中包括了 DBR 的备份扇区。

【2】 FAT 区由各个大小相等的 FAT 表组成——FAT1、FAT2, FAT2 紧跟在 FAT1 之后。

【3】 FAT12、FAT16 的根目录虽然也属于数据区,但是他们并不由簇进行管理。也就是说 FAT12、FAT16 的根目录是没有簇号的,他们的2号簇从根目录之后开始。而 FAT32 的根目录通常 位于2号簇。

### 7.3 FAT 文件系统的保留区

引导扇区是 FAT 文件系统的第一个扇区,也称为 DBR 扇区。它包含这样一些文件系统的基本 信息:

【1】每扇区字节数

- 【2】每簇扇区数
- 【3】保留扇区数
- 【4】 FAT 表个数
- 【5】文件系统大小(扇区数)
- 【6】每个 FAT 表大小 (扇区数)
- 【7】根目录起始簇号
- 【8】其他一些附加信息

(DBR 扇区中记录文件系统参数的部分也称为 BPB(BIOS Parameter Block))

我们可以通过每个 FAT 表的大小扇区数乘以 FAT 表的个数得到 FAT 区域的大小;通过保留扇 区数和 FAT 区域的大小就可以得知数据区的起始位置,也就得到了文件系统第一簇的位置。由根目 录的簇号和第一簇的位置就可以得到根目录的位置。

引导扇区数据结构及实例讲解:

这个小节将通过讲解一个 Kingston 2GB 的 SD 卡的 DBR (FAT32 文件系统),来详细说明引导扇区数据结构各个参数的含义,先给出几张图片:

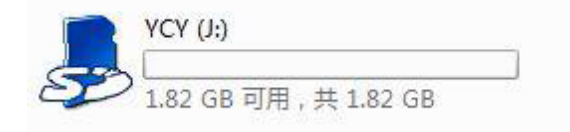

#### 图 7-2U 盘示意图

| Offset    | 0  | 1  | 2  | 3  | 4   | 5  | 6  | 7  | 8  | 9   | Α  | В  | C  | D  | E  | F   |                  |
|-----------|----|----|----|----|-----|----|----|----|----|-----|----|----|----|----|----|-----|------------------|
| 00000000  | EB | 58 | 90 | 4D | 53  | 44 | 4F | 53 | 35 | 2E  | 30 | 00 | 02 | 08 | CO | 02  | ëX.MSDOS5.0À.    |
| 00000010  | 02 | 00 | 00 | 00 | 00  | F8 | 00 | 00 | ЗF | 00  | FF | 00 | 89 | 00 | 00 | 00  | ø?.ÿ.∎           |
| 00000020  | 77 | 9F | ЗA | 00 | AO  | 0E | 00 | 00 | 00 | 00  | 00 | 00 | 02 | 00 | 00 | 00  | wl:              |
| 00000030  | 01 | 00 | 06 | 00 | 00  | 00 | 00 | 00 | 00 | 00  | 00 | 00 | 00 | 00 | 00 | 00  |                  |
| 00000040  | 80 | 00 | 29 | C8 | 6C  | 9F | 54 | 4E | 4F | 20  | 4E | 41 | 4D | 45 | 20 | 20  | Ⅰ.)È1∣TNO NAME   |
| 00000050  | 20 | 20 | 46 | 41 | 54  | 33 | 32 | 20 | 20 | 20  | 33 | C9 | 8E | D1 | BC | F 4 | FAT32 3É∎Ѽô      |
| 00000060  | 7B | 8E | C1 | 8E | D9  | BD | 00 | 7C | 88 | 4E  | 02 | 8A | 56 | 40 | Β4 | 41  | { Á Ù½.  N. V@´A |
| 00000070  | BB | AA | 55 | CD | 13  | 72 | 10 | 81 | FB | 55  | AA | 75 | ΟA | F6 | C1 | 01  | ≫ªUÍ.rûUªu.öÁ.   |
| 00000080  | 74 | 05 | FE | 46 | 02  | EΒ | 2D | 8A | 56 | 40  | Β4 | 08 | CD | 13 | 73 | 05  | t.þF.ë-∣V@´.Í.s. |
| 00000090  | B9 | FF | FF | 8A | F 1 | 66 | OF | B6 | C6 | 40  | 66 | OF | B6 | D1 | 80 | E2  | ¹ÿÿ∣ñf.¶Æ@f.¶Ñ∣â |
| 0A000000  | ЗF | F7 | E2 | 86 | CD  | CO | ED | 06 | 41 | 66  | OF | Β7 | C9 | 66 | F7 | E1  | ?÷â∎ÍÀí.Af.∙Éf÷á |
| 000000B0  | 66 | 89 | 46 | F8 | 83  | 7E | 16 | 00 | 75 | 38  | 83 | 7E | 2A | 00 | 77 | 32  | f Fø ~u8 ~*.w2   |
| 000000000 | 66 | 8B | 46 | 1C | 66  | 83 | CO | 0C | BB | 00  | 80 | B9 | 01 | 00 | E8 | 2B  | f∥F.f∥À.».∥¹è+   |
| 000000D0  | 00 | E9 | 2C | 03 | AO  | FA | 7D | Β4 | 7D | 8B  | FO | AC | 84 | CO | 74 | 17  | .é,. ú}′} ð¬ Àt. |
| 000000E0  | 3C | FF | 74 | 09 | Β4  | OE | BB | 07 | 00 | CD  | 10 | EB | EE | AO | FB | 7D  | <ÿt.´.»ĺ.ëî û}   |
| 000000F0  | EB | E5 | AO | F9 | 7D  | ΕB | ΕO | 98 | CD | 16  | CD | 19 | 66 | 60 | 80 | 7E  | ëå ù}ëà∣Í.Í.f`∣~ |
| 00000100  | 02 | 00 | OF | 84 | 20  | 00 | 66 | 6A | 00 | 66  | 50 | 06 | 53 | 66 | 68 | 10  | Ⅰ .fj.fP.Sfh.    |
| 00000110  | 00 | 01 | 00 | Β4 | 42  | 8A | 56 | 40 | 8B | F 4 | CD | 13 | 66 | 58 | 66 | 58  | ´B∎V@∣ôÍ.fXfX    |
| 00000120  | 66 | 58 | 66 | 58 | EB  | 33 | 66 | ЗB | 46 | F8  | 72 | 03 | F9 | EB | 2A | 66  | fXfXë3f;Før.ùë*f |
| 00000130  | 33 | D2 | 66 | OF | Β7  | 4E | 18 | 66 | F7 | F 1 | FE | C2 | 8A | CA | 66 | 8B  | 3Òf.∙N.f÷ñþÂ∥Êf∣ |
| 00000140  | DO | 66 | C1 | EA | 10  | F7 | 76 | 1A | 86 | D6  | 8A | 56 | 40 | 8A | E8 | CO  | ÐfÁê.÷v.∣Ö∣V@∣èÀ |
| 00000150  | E4 | 06 | ΟA | CC | B8  | 01 | 02 | CD | 13 | 66  | 61 | OF | 82 | 75 | FF | 81  | äÌ,Í.fa.∎uÿ.     |
| 00000160  | C3 | 00 | 02 | 66 | 40  | 49 | 75 | 94 | C3 | 42  | 4F | 4F | 54 | 4D | 47 | 52  | Ãf@Iu∎ÃBOOTMGR   |
| 00000170  | 20 | 20 | 20 | 20 | 00  | 00 | 00 | 00 | 00 | 00  | 00 | 00 | 00 | 00 | 00 | 00  |                  |
| 00000180  | 00 | 00 | 00 | 00 | 00  | 00 | 00 | 00 | 00 | 00  | 00 | 00 | 00 | 00 | 00 | 00  |                  |
| 00000190  | 00 | 00 | 00 | 00 | 00  | 00 | 00 | 00 | 00 | 00  | 00 | 00 | 00 | 00 | 00 | 00  |                  |
| 000001A0  | 00 | 00 | 00 | 00 | 00  | 00 | 00 | 00 | 00 | 00  | 00 | 00 | OD | OA | 52 | 65  | Re               |
| 000001B0  | 6D | 6F | 76 | 65 | 20  | 64 | 69 | 73 | 6B | 73  | 20 | 6F | 72 | 20 | 6F | 74  | move disks or ot |
| 000001C0  | 68 | 65 | 72 | 20 | 6D  | 65 | 64 | 69 | 61 | 2E  | FF | OD | OA | 44 | 69 | 73  | her media.ÿDis   |
| 000001D0  | 6B | 20 | 65 | 72 | 72  | 6F | 72 | FF | OD | ΟA  | 50 | 72 | 65 | 73 | 73 | 20  | k errorÿPress    |
| 000001E0  | 61 | 6E | 79 | 20 | 6B  | 65 | 79 | 20 | 74 | 6F  | 20 | 72 | 65 | 73 | 74 | 61  | any key to resta |
| 000001F0  | 72 | 74 | OD | OA | 00  | 00 | 00 | 00 | 00 | AC  | CB | D8 | 00 | 00 | 55 | AA  | rt⊐ËØUª          |

图 7-3DBR 数据

第一张图片就是使用的 SD 卡截图,第二张图片显示的就是通过 WinHex 获取的 DBR 数据截 图。现在我们来着重分析 DBR,具体分析如下:

(首先说明,数据的存储是以小端模式存储的)

【1】0x00~0x02:3个字节,跳转指令。

【2】0x03~0x0A: 8个字节,文件系统标志和版本号,这里为 MSDOC5.0。

【3】0x0B~0x0C: 2个字节,每扇区字节数,512(0X0200)。

【4】0x0D~0x0D: 1个字节,每簇扇区数,8(0x08)。

【5】0x0E~0x0F: 2个字节,保留扇区数,704(0x02 C0)。

【6】0x10~0x10:1个字节,FAT 表个数,2。

【7】0x11~0x12: 2 个字节,根目录最多可容纳的目录项数,FAT12/16 通常为 512。FAT32 不使用此处值,置 0。

【8】0x13~0x14:2个字节,扇区总数,小于 32MB 时使用该处存放。超过 32MB 时使用偏移 0x20~0x23 字节处的 4 字节存放。此处 SD 卡容量为 2GB,所以不使用该处,置 0.

【9】0x15~0x15: 1个字节,介质描述符,0xF8表示本地硬盘。

【10】0x16~0x17:2个字节,每个 FAT 表的大小扇区数(FAT12/16 使用,FAT32 不使用此处,置 0)。

【11】0x18~0x19:2个字节,每磁道扇区数,63(0x003F)。

【12】0x1A~0x1B: 2个字节磁头数, 255 (0x00 FF)。

【13】0x1C~0x1F: 4 个字节,分区前已使用扇区数,137(0x00 00 00 89)。(这个数据要尤 其的重视,文件系统初始化的第一步要找的就是它。因为我们的 SD 卡没有分区,默认就是一个分 区,这个数据就是相对于 MBR 的地址偏移量,MBR 的扇区地址才是整个 SD 卡的物理扇区号为 0 的那个地址,也就是说文件系统并不是处在整个 SD 卡最开始的地方,它处在 MBR 所处的保留区 之后,于是我们可以对使用 FAT32 文件系统的 SD 卡整体布局给出如下图示)

| 保留区<br>(含MBR) | 保留区<br>(含DBR) | FAT1 | FAT2 | 数据区 |
|---------------|---------------|------|------|-----|
|---------------|---------------|------|------|-----|

#### 图 7-4SD 卡整体布局

【14】0x20~0x23:4个字节,文件系统大小扇区数,3841911(0x 00 3A 9F 77)。

【15】0x24~0x27:4个字节,每个 FAT 表的大小扇区数,3744 (0x 00 00 0E A0)。

【16】0x28~0x29:2个字节,标记。

【17】0x2A~0x2B:2个字节,版本号。

【18】0x2C~0x2F: 4 个字节,根目录簇号,2。(虽然在 FAT32 文件系统下,根目录可以存 放在数据区的任何位置,但是通常情况下还是起始于2号簇)

【19】0x30~0x31:2 个字节,FSINFO(文件系统信息扇区)扇区号,1。(上图的标注即用 黄色条纹的标注有误,请读者注意)该扇区为操作系统提供关于空簇总数及下一可用簇的信息。

【20】0x32~0x33: 2 个字节,备份引导扇区的位置,6。(上图的标注即用黄色条纹的标注有误,请读者注意)备份引导扇区总是位于文件系统的6 号扇区。

【21】0x34~0x3F:12个字节,未使用。

【22】0x40~0x40: 1 个字节, BIOS INT 13H 设备号, 0x80。

【23】0x41~0x41:1个字节,未用。

【24】0x42~0x42:1个字节,扩展引导标志。0x29。

【25】0x43~0x46: 1个字节,卷序列号。通常为一个随机值。

【26】0x47~0x51:11 个字节,卷标(ASCII 码),如果建立文件系统的时候指定了卷标,会保存在此。

【27】0x52~0x59: 8个字节, 文件系统格式的 ASCII 码, FAT32。

【28】0x5A~0x1FD: 410 个字节,未使用。该部分没有明确的用途。

【29】0x1FE~0x1FF:签名标志"55 AA"。

### 7.4 FAT 表简介

#### 7.4.1 FAT 表的概述

位于保留区后的是 FAT 区,有两个完全相同的 FAT (File Allocation Table, 文件分配表)表组成,FAT 文件系统的名字也是因此而来。

重要说明:

1. 对于文件系统来说, FAT 表有两个重要作用: 描述簇的分配状态以及标明文件或目录的下一簇的簇号。

2. 通常情况下,一个 FAT 文件系统会有两个 FAT 表,但有时也允许只有一个 FAT 表, FAT 表 的具体个数记录在引导扇区的偏移 0x10 字节处。

3. 由于 FAT 区紧跟在文件系统保留区后,所以 FAT1 在文件系统中的位置可以通过引导记录中 偏移 0x0E~0x0F 字节处的"保留扇区数"得到。

4. FAT2 紧跟在 FAT1 之后,它的位置可以通过 FAT1 的位置加上 FAT 表的大小扇区数计算出来。

#### 7.4.2 FAT 表的特性

FAT 表由一系列大小相等的 FAT 表项组成,总的说来 FAT 表有如下特性:

1. FAT32 中每个簇的簇地址,是有 32bit (4 个字节)记录在 FAT 表中。FAT 表中的所有字节 位置以 4 字节为单位进行划分,并对所有划分后的位置由 0 进行地址编号。0 号地址与 1 号地址被 系统保留并存储特殊标志内容。从 2 号地址开始,每个地址对应于数据区的簇号,FAT 表中的地址 编号与数据区中的簇号相同。我们称 FAT 表中的这些地址为 FAT 表项,FAT 表项中记录的值称为 FAT 表项值。

2. 当文件系统被创建,也就是进行格式化操作时,分配给 FAT 区域的空间将会被清空,在 FAT1 与 FAT2 的 0 号表项与 1 号表项写入特定值。由于创建文件系统的同时也会创建根目录,也就是为 根目录分配了一个簇空间,通常为 2 号簇,所以 2 号簇所对应的 2 号 FAT 表项也会被写入一个结束 标记,如下图所示:

| _ |           | -04 | 己ま | 訂而 |    | - 1. | 문킛 | ミレカ |    | - 2 | 문  | 志花 | 5  |    |    |    |    |     |          |    |   |
|---|-----------|-----|----|----|----|------|----|-----|----|-----|----|----|----|----|----|----|----|-----|----------|----|---|
|   | Offset    | 0   | 1  | 2  | 3  | 4    | -5 | 6   | 7  | 8   | 9  | A  | В  | С  | D  | E  | F  |     |          |    | - |
|   | 00000000  | F8  | FF | FF | OF | FF   | FF | FF  | FF | FF  | FF | FF | OF | 0  | 00 | 00 | 00 | øÿÿ | <u> </u> | ΫŸ |   |
|   | 00000010  | 00  | 00 | 00 | 00 | 00   | 00 | 00  | 00 | 00  | 00 | 00 | 00 | 00 | 00 | 00 | 00 |     |          |    |   |
|   | 00000020  | 00  | 00 | 00 | 00 | 00   | 00 | 00  | 00 | 00  | 00 | 00 | 00 | 00 | 00 | 00 | 00 |     |          |    |   |
|   | 00000030  | 00  | 00 | 00 | 00 | 00   | 00 | 00  | 00 | 00  | 00 | 00 | 00 | 00 | 00 | 00 | 00 |     |          |    |   |
|   | 00000040  | 00  | 00 | 00 | 00 | 00   | 00 | 00  | 00 | 00  | 00 | 00 | 00 | 00 | 00 | 00 | 00 |     |          |    |   |
|   | 00000050  | 00  | 00 | 00 | 00 | 00   | 00 | 00  | 00 | 00  | 00 | 00 | 00 | 00 | 00 | 00 | 00 |     |          |    |   |
|   | 00000060  | 00  | 00 | 00 | 00 | 00   | 00 | 00  | 00 | 00  | 00 | 00 | 00 | 00 | 00 | 00 | 00 |     |          |    |   |
|   | 00000070  | 00  | 00 | 00 | 00 | 00   | 00 | 00  | 00 | 00  | 00 | 00 | 00 | 00 | 00 | 00 | 00 |     |          |    |   |
|   | 00000080  | 00  | 00 | 00 | 00 | 00   | 00 | 00  | 00 | 00  | 00 | 00 | 00 | 00 | 00 | 00 | 00 |     |          |    |   |
|   | 00000090  | 00  | 00 | 00 | 00 | 00   | 00 | 00  | 00 | 00  | 00 | 00 | 00 | 00 | 00 | 00 | 00 |     |          |    |   |
|   | 000000A0  | 00  | 00 | 00 | 00 | 00   | 00 | 00  | 00 | 00  | 00 | 00 | 00 | 00 | 00 | 00 | 00 |     |          |    |   |
|   | 000000B0  | 00  | 00 | 00 | 00 | 00   | 00 | 00  | 00 | 00  | 00 | 00 | 00 | 00 | 00 | 00 | 00 |     |          |    |   |
|   | 000000000 | 00  | 00 | 00 | 00 | 00   | 00 | 00  | 00 | 00  | 00 | 00 | 00 | 00 | 00 | 00 | 00 |     |          |    |   |
|   | 000000D0  | 00  | 00 | 00 | 00 | 00   | 00 | 00  | 00 | 00  | 00 | 00 | 00 | 00 | 00 | 00 | 00 |     |          |    |   |
|   | 000000E0  | 00  | 00 | 00 | 00 | 00   | 00 | 00  | 00 | 00  | 00 | 00 | 00 | 00 | 00 | 00 | 00 |     |          |    |   |
|   | 000000F0  | 00  | 00 | 00 | 00 | 00   | 00 | 00  | 00 | 00  | 00 | 00 | 00 | 00 | 00 | 00 | 00 |     |          |    |   |
|   | 00000100  | 00  | 00 | 00 | 00 | 00   | 00 | 00  | 00 | 00  | 00 | 00 | 00 | 00 | 00 | 00 | 00 |     |          |    |   |
|   | 00000110  | 00  | 00 | 00 | 00 | 00   | 00 | 00  | 00 | 00  | 00 | 00 | 00 | 00 | 00 | 00 | 00 |     |          |    |   |
|   | 00000120  | 00  | 00 | 00 | 00 | 00   | 00 | 00  | 00 | 00  | 00 | 00 | 00 | 00 | 00 | 00 | 00 |     |          |    |   |
|   | 00000130  | 00  | 00 | 00 | 00 | 00   | 00 | 00  | 00 | 00  | 00 | 00 | 00 | 00 | 00 | 00 | 00 |     |          |    |   |
|   | 00000140  | 00  | 00 | 00 | 00 | 00   | 00 | 00  | 00 | 00  | 00 | 00 | 00 | 00 | 00 | 00 | 00 |     |          |    |   |
|   | 00000150  | 00  | 00 | 00 | 00 | 00   | 00 | 00  | 00 | 00  | 00 | 00 | 00 | 00 | 00 | 00 | 00 |     |          |    |   |
|   | 00000160  | 00  | 00 | 00 | 00 | 00   | 00 | 00  | 00 | 00  | 00 | 00 | 00 | 00 | 00 | 00 | 00 |     |          |    |   |
|   | 00000170  | nn  | ΠN | nn | nn | ΠN   | ΠΠ | nn  | ΠΠ | nn  | ΠN | nn | ΠN | ΠN | ΠN | ΠΠ | nn |     |          |    |   |

图 7-5FAT 表项示意图

3. 如果某个簇未被分配使用,它所对应的 FAT 表项内的 FAT 表项值即用 0 进行填充,表示该 FAT 表项所对应的簇未被分配。

4. 当某个簇已被分配使用时,则它对应的 FAT 表项内的 FAT 表项值也就是该文件的下一个存储位置的簇号。如果该文件结束于该簇,则在它的 FAT 表项中记录的是一个文件结束标记,对于 FAT32 而言,代表文件结束的 FAT 表项值为 0x0FFFFFFF。

5. 如果某个簇存在坏扇区,则整个簇会用 FAT 表项值 0xFFFFFF7 标记为坏簇,不再使用,这个坏簇标记就记录在它所对应的 FAT 表项中。

6. 由于簇号起始于 2 号,所以 FAT 表项的 0 号表项与 1 号表项不与任何簇对应。FAT32 的 0 号表项值总是"F8FFF0F"。如上图所示。

7.1 号表项可能被用于记录脏标志,以说明文件系统没有被正常卸载或者磁盘表面存在错误。 不过这个值并不重要。正常情况下1号表项的值为"FFFFFFF"或"FFFFF0F"。

8. 在文件系统中新建文件时,如果新建的文件只占用一个簇,为其分配的簇对应的 FAT 表项 将会写入结束标记。如果新建的文件不只占用一个簇,则在其所占用的每个簇对应的 FAT 表项中写 入为其分配的下一簇的簇号,在最后一个簇对应的 FAT 表项中写入结束标记。

9. 新建目录时,只为其分配一个簇的空间,对应的 FAT 表项中写入结束标记。当目录增大超 出一个簇的大小时,将会在空闲空间中继续为其分配一个簇,并在 FAT 表中为其建立 FAT 表链以 描述它所占用的簇情况。

**10**. 对文件或目录进行操作时,他们所对应的 FAT 表项将会被清空,设置为 0 以表示其所对应的簇处于未分配状态。

## 7.5 FAT 目录结构

FAT 目录其实就是一个由 32-bytes 的线性表构成的"文件"。根目录是一个特殊的目录。它存在于每一个 FAT 卷中。对于 FAT12/16,根目录存储在磁盘固定的地方,它紧跟在最后一个 FAT 表后。根目录的扇区数也是固定,可以根据 DBR 中的参数计算出,对于 FAT12/16,根目录的扇区号是相对该 FAT 卷第一个扇区的偏移量。

FAT32 的根目录由簇链组成,其扇区数不定,这点和普通的文件相同,根目录的第一个扇区号存储在 DBR 中,根目录不同于其他的目录,没有日期和时间戳,也没有目录名("/"并不是其目录 名),同时根目录里没有"."和".."这两个目录项,根目录另一个特殊的地方在于,根目录中有一个设置了 ATTR\_VOLUME\_ID 位(如下表所示)的文件,这个文件在整个 FAT 卷中是唯一的。

| 名称               | Offset | 大小     | 描述                           |  |  |  |  |  |  |
|------------------|--------|--------|------------------------------|--|--|--|--|--|--|
|                  | (Byte) | (Byte) |                              |  |  |  |  |  |  |
| DIR_Name         | 0      | 11     | 短文件名                         |  |  |  |  |  |  |
| DIR_Attr         | 11     | 1      | ATTR_READ_ONLG 0x01          |  |  |  |  |  |  |
|                  |        |        | ATTR_HIDDEN 0x02             |  |  |  |  |  |  |
|                  |        |        | ATTR_SYSTEM 0x04             |  |  |  |  |  |  |
|                  |        |        | ATTR_VOLUME_ID 0x08          |  |  |  |  |  |  |
|                  |        |        | ATTR_DIRECTORY 0x10          |  |  |  |  |  |  |
|                  |        |        | ATTR_ARCHIVE 0x20            |  |  |  |  |  |  |
|                  |        |        | ATTR_LONG_NAME ATTR_READ     |  |  |  |  |  |  |
|                  |        |        | ATTR_HIDDEN                  |  |  |  |  |  |  |
|                  |        |        | ATTR_SYSTEM                  |  |  |  |  |  |  |
|                  |        |        | ATTR_VOLUME_ID               |  |  |  |  |  |  |
|                  |        |        | 前两个属性位为保留位,在文件创建时应该把这两       |  |  |  |  |  |  |
|                  |        |        | 位设为0,在以后的使用中不能读写和更改。         |  |  |  |  |  |  |
| DIR_NTRes        | 12     | 1      | NT 保留位                       |  |  |  |  |  |  |
| DIR_CrtTimeTenth | 13     | 1      | 文件创建时间的毫秒级时间戳,由于 DIR_CrtTime |  |  |  |  |  |  |
|                  |        |        | 的精度为2秒,所以此域的有效值在0-199间       |  |  |  |  |  |  |
| DIR_CrtTime      | 14     | 2      | 文件创建时间                       |  |  |  |  |  |  |
| DIR_CrtData      | 16     | 2      | 文件创建日期                       |  |  |  |  |  |  |
| DIR_LastAccData  | 18     | 2      | 最后访问日期,写操作会同步更新 DIR_WrtTime  |  |  |  |  |  |  |
| DIR_FstClusHI    | 20     | 2      | 该目录项簇号的高位字(FAT12/16 为 0)     |  |  |  |  |  |  |
| DIR_WrtTime      | 22     | 2      | 最后写的时间, 文件创建被认作写             |  |  |  |  |  |  |
| DIR_WrtData      | 24     | 2      | 最后写的日期, 文件创建被认作写             |  |  |  |  |  |  |
| DIR_FstClusL0    | 26     | 2      | 该目录项簇号的低位字                   |  |  |  |  |  |  |
| DIR_FileSize     | 28     | 2      | 文件大小,由 32-Bit 双字组成           |  |  |  |  |  |  |

图 7-6FAT 目录结构

**DIR\_Name** 域实际由两部分组成: 8 个字符的主文件名和 3 个字符的扩展名, 两部分不够的字符用空格(0x20)填充。此处特别注意 **DIR\_Name** 的第一个字节(**DIR\_NAME**[0])。

- ◆ 如果 DIR\_NAME[0] == 0xE5,则此目录为空,目录项不包含文件和目录。
- ◆ 如果 DIR\_NAME[0] == 0x00,则此目录为空(同 0xE5),并且此后的不再分配有目录项(此

后所有的 DIR\_Name[0]均为 0)。

- ◆ 如果 DIR\_NAME[0] == 0x05,则此文件名字符的实际值为 0xE5, 0xE5 为日文合法字符
- ◆ 0x22、0x2A~0x2C、0x2E、0x2F、0x3A~0x3F、0x5B~0x5D、0x7C 为非法字符, 禁止 出现在 DIR\_Name 的任意位置。

| 🛃 J:\             |      |    |       |       |      |    |     |    |    |    |    |              |      |    |    |    |                                 |      |
|-------------------|------|----|-------|-------|------|----|-----|----|----|----|----|--------------|------|----|----|----|---------------------------------|------|
| 文件(E) 编辑(E)       | 查看() | 口收 | (藏(A) | I,    | 具(I) | 帮助 | (H) |    |    |    |    |              |      |    |    |    |                                 |      |
| 3后退 ▼ 🕤 > 🦻       | │♪想  | 索  | > 文(  | 件夹    | •    |    |     |    |    |    |    |              |      |    |    |    |                                 |      |
| 地址(⊉) ♣ コ:\       |      |    |       |       |      |    |     |    |    |    |    |              |      |    |    |    |                                 |      |
| 文件和文件夹任           | 务    | *  | P     | ) yat | tou  |    |     |    |    | ſ  | =  | yatou.<br>☆★ | .txt |    |    |    | F Vcy.bt                        | 24   |
| 💋 创建一个新文          | 件夹   |    | -     | 文     | 件夹   |    |     |    |    | l  | -  | O KB         | ~1=  |    |    |    | E 2KB                           | 13   |
| ● 将这个文件夹          | 发布   |    |       |       |      |    |     |    |    |    |    |              |      |    |    |    |                                 |      |
| 到 Web<br>設 共享此文件夹 |      |    |       |       |      |    |     |    |    |    |    |              |      |    |    |    |                                 |      |
|                   | ×10  |    |       |       |      |    |     |    |    |    |    |              |      |    |    |    |                                 |      |
| 其它位置              |      | *  |       |       |      |    |     |    |    |    |    |              |      |    |    |    |                                 |      |
| 🚽 我的电脑            |      |    |       |       |      |    |     |    |    |    |    |              |      |    |    |    |                                 |      |
| 我的文档              |      |    |       |       |      |    |     |    |    |    |    |              |      |    |    |    |                                 |      |
| 六字文档              |      |    |       |       |      |    |     |    |    |    |    |              |      |    |    |    |                                 |      |
| 3 LaT ANH         |      |    |       |       |      |    |     |    |    |    |    |              |      |    |    |    |                                 |      |
| 详细信息              |      | *  |       |       |      |    |     |    |    |    |    |              |      |    |    |    |                                 |      |
|                   |      |    |       |       |      |    |     |    |    |    |    |              |      |    |    |    |                                 |      |
| Offset            | 0    | 1  | 2     | 3     | 4    | 5  | 6   | 7  | 8  | 9  | A  | В            | C    | D  | E  | F  | V Q ~                           |      |
| 003AD000          | 59   | 43 | 59    | 20    | 20   | 20 | 20  | 20 | 20 | 20 | 20 | 08           | 00   | 00 | 00 | 00 | YCY                             |      |
| 003AD010          | 00   | 00 | 00    | 00    | 00   | 00 | B3  | B8 | 2C | ЗB | 00 | 00           | 00   | 00 | 00 | 00 | ···· <sup>3</sup> , <b>;;</b> . |      |
| 003AD020          | 59   | 43 | 59    | 20    | 20   | 20 | 20  | 20 | 54 | 58 | 54 | 20           | 18   | 7D | 11 | B8 | YCY TXT                         | .}., |
| 003AD030          | 2C   | ЗB | 2C    | ЗB    | 00   | 00 | 29  | B8 | 2C | ЗB | 03 | 00           | C8   | 07 | 00 | 00 | .;.;),.;.                       | .È   |
| 003AD040          | 59   | 41 | 54    | 4F    | 55   | 20 | 20  | 20 | 20 | 20 | 20 | 10           | 08   | BЗ | B7 | B8 | YATOU                           |      |
| 003AD050          | 2C   | ЗB | 2C    | 3B    | 00   | 00 | B8  | B8 | 2C | ЗB | 04 | 00           | 00   | 00 | 00 | 00 |                                 |      |
| 003AD060          | 59   | 41 | 54    | 4F    | 55   | 20 | 20  | 20 | 54 | 58 | 54 | 20           | 18   | 7D | 11 | B8 | YATOU TXT                       | .}., |
| 003AD070          | 2C   | ЗB | 2C    | ЗB    | 00   | 00 | 12  | B8 | 2C | ЗB | 00 | 00           | 00   | 00 | 00 | 00 |                                 |      |
| 003AD080          | 00   | 00 | 00    | 00    | 00   | 00 | 00  | 00 | 00 | 00 | 00 | 00           | 00   | 00 | 00 | 00 |                                 |      |
| 003AD090          | 00   | 00 | 00    | 00    | 00   | 00 | 00  | 00 | 00 | 00 | 00 | 00           | 00   | 00 | 00 | 00 |                                 |      |
| 003ADOAO          | 00   | 00 | 00    | 00    | 00   | 00 | 00  | 00 | 00 | 00 | 00 | 00           | 00   | 00 | 00 | 00 |                                 |      |
| UO3ADOBO          | 00   | 00 | 00    | 00    | 00   | 00 | 00  | 00 | 00 | 00 | 00 | 00           | 00   | 00 | 00 | 00 |                                 |      |
| UUJADUCO          | 00   | 00 | 00    | 00    | 00   | 00 | 00  | 00 | 00 | 00 | 00 | 00           | 00   | 00 | 00 | 00 |                                 |      |
| UO3ADODO          | 00   | 00 | 00    | 00    | 00   | 00 | 00  | 00 | 00 | 00 | 00 | 00           | 00   | 00 | 00 | 00 |                                 |      |
| UUJADUEU          | 00   | 00 | 00    | 00    | 00   | 00 | 00  | 00 | 00 | 00 | 00 | 00           | 00   | 00 | 00 | 00 |                                 |      |
| UU3ADOF0          | 00   | 00 | 00    | 00    | 00   | 00 | 00  | 00 | 00 | 00 | 00 | 00           | 00   | 00 | 00 | 00 |                                 |      |

图 7-7FAT 表项示意图